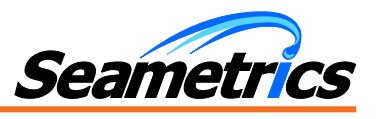

# Introduction

Instrumentation Northwest now offers an easy-to-read Modbus version for several of their popular AquiStar<sup>®</sup> Smart Sensors. These sensors communicate via Modbus RTU and directly return measurement readings, without any further math on the part of the host system.

The purpose of this document is to give details for communicating with these sensors for use by PLCs, SCADA systems, and any other applications that use Modbus RTU protocol.

# **Table of Contents**

| 1  |
|----|
| 2  |
| 2  |
| 2  |
| 3  |
| 3  |
| 3  |
| 7  |
| 12 |
| 16 |
| 21 |
| 26 |
| 29 |
| 33 |
|    |

# Installing Aqua4Plus Software

INW Smart Sensors come with the Aqua4Plus host software to be installed on your PC or laptop. If you will mainly be reading your sensor with another control program, you may still want to install the Aqua4Plus software package This software is used to set sensor options, such as the Modbus address, to program the datalogger for background recording, to retrieve data from the logger, to view collected data, and to export data to external files for use with spreadsheets or databases. Refer to the Aqua4Plus software manual for details on installing and using Aqua4Plus.

Note: in most places in this document any references to Aqua4Plus also apply to Aqua4Plus Lite, with the exception of changing the baud rate. You must use the standard Aqua4Plus program to change baud rates.

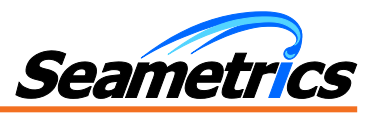

# **Direct Read General Information**

# **Communication Settings**

Your sensor comes configured to communicate at 38,400 baud, with 8 data bits, one stop bit, and no parity. The sensor can also be set to 19,200 or 9600 baud, if needed for your application. (Note: The LevelSCOUT and BaroSCOUT operate only at 38,400 baud.) You must use the standard version of Aqua4Plus to change baud rates.

### Setting the Baud Rate in the Sensor (if needed)

If needed, set your sensor to the desired baud rate as follows:

- Connect your sensor to your computer. (Refer to the Aqua4Plus or sensor instruction manual for information on connecting your sensor to your computer.)
- Run Aqua4Plus version 1.9.1 or later.
- Scan for and click on your sensor.
- If your sensor contains any data you want to keep, upload that data now.
- Erase all sessions.
- Click on the Configure menu, and then select Advanced.
- From the flyout menu, select Sensor Baud Rate. (You may be asked for a password. The password is admin.) If you do not see the baud rate option, contact INW to be sure you have the correct firmware.
- On the popup box, click the down-arrow and select the baud rate you need, and then click OK.

Once you have changed the baud rate on the sensor, you will not be able to talk to it with Aqua4Plus until you change the baud rate for Aqua4Plus, as follows:

Click the Options menu, and then select Baud Rate.

On the popup box, click the down-arrow, select the baud rate you need, and then click OK.

The current baud rate is displayed in the lower right corner of the main Aqua4Plus window.

### **Register Addressing**

The physical register addresses on AquiStar smart sensors start numbering from zero – the first address is 0, the second is 1, etc. On the other hand, Modbus protocol considers the first logical address to be 1, the second logical address to be 2, etc. For example, to take a pressure reading you have to read the physical address 62592.

Some programs and equipment when asked to read address 62592 will read that physical address. Others however will read that logical address, which is actually the physical address 62591. With these programs and equipment you must add a one to the address – thus in this example you would request a read at address 62593.

Still other programs and equipment require the addition of 400,000 to the address to indicate reading holding registers. These may or may not require the addition of one to the physical address. Check with your program and/or equipment documentation to determine what style of register addressing is required.

All readings are obtained using Modbus function 03-Read Holding Registers.

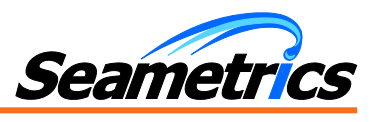

# **Data Format**

The data is returned as a 32-bit IEEE floating-point value, high word first, also referred to as big-endian, float inverse, or Float AB CD.

# **Sensor Specific Information**

## PT2X, LevelSCOUT, and BaroSCOUT Pressure/Temperature Sensors

### **Firmware Requirements**

In order to use the direct read Modbus capability, your sensor must have firmware version 1.5 or later. If you are unsure of your firmware version, you can determine the version as follows:

- Connect your sensor directly to your computer. (Refer to the Aqua4Plus or the sensor instruction manual for information on connecting your sensor to your computer.)
- Run Aqua4Plus and scan to locate your sensor. If more than one sensor is connected, be sure to highlight the correct one.
- Click on the button in the upper right corner of the sensor window. The firmware version will display in the drop down information box.

### **Firmware Version Summary**

| Firmware Version | Direct read<br>supported | Can select units for<br>direct read | Comments                                                                                 |
|------------------|--------------------------|-------------------------------------|------------------------------------------------------------------------------------------|
| Earlier than 1.0 | No                       | No                                  | Cannot be upgraded in field – must get new circuit<br>board.                             |
| 1.0 - 1.3        | No                       | No                                  | Contact INW to download firmware 1.5 for direct read support.                            |
| 1.5              | Yes                      | No                                  | Cannot be upgraded in the field to support selecting units – must get new circuit board. |
| 2.1              | Yes                      | No                                  | Contact INW to download 2.3 for selecting units                                          |
| 2.2 and above    | Yes                      | Yes                                 |                                                                                          |

### **Selecting Units for Direct Read**

These sensors by default use the following units:

PSI

- Temperature Degrees Celsius
- Pressure

If you have firmware 2.2 or later, you can select from a variety of units. If you want to change to different units, for example, degrees Fahrenheit for temperature or meters of water for pressure, set these units using Aqua4Plus, as shown below:

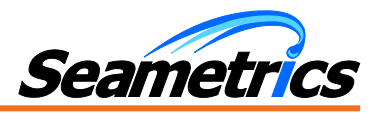

- Connect your sensor to your computer.
- Run Aqua4Plus (Be sure that you have Aqua4Plus version 1.8.5 or later (1.9.2 or later recommended, 1.9.8 or later for BaroSCOUT or LevelSCOUT). Also, be sure you have the correct sensor firmware version, as described above.)
- Scan for and click on your sensor.
- Click on the Configure menu, and then select Advanced.
- From the flyout menu, select Direct Read Units. If you do not see this option, be sure your sensor is running the correct firmware.
- On the popup box, click the down-arrows next to the channel type you want to change, and then select the units you want to. (Note, this does not affect the units used on the Aqua4Plus display. Refer to the Aqua4Plus software manual for details on using Aqua4Plus.)
- Click OK

| With Firmware 1.5      |                             |         |           |                   |
|------------------------|-----------------------------|---------|-----------|-------------------|
| To read:               | Specified Address           | + 1     | + 400,000 | + 400,001         |
| Pressure               | 62592                       | 62593   | 462592    | 462593            |
| Temperature            | 62594                       | 62955   | 462594    | 462595            |
| Sample Programs or     | Visual Basic, Modbus        | Modpoll |           | Precision Digital |
| equipment              | Poll                        |         |           | meters            |
| With Firmware 2.1 or a | bove                        |         |           |                   |
| To read:               | Specified Address           | + 1     | + 400,000 | + 400,001         |
| Temperature            | 62592                       | 62593   | 462592    | 462593            |
| Pressure               | 62594                       | 62955   | 462594    | 462595            |
| Sample Programs or     | Visual Basic,Modbus<br>Poll | Modpoll |           | Precision Digital |

# **Register Addresses**

# **Power Consideration**

If your sensor is not powered continuously by internal batteries or an auxiliary power supply, then you must turn power on to the sensor at least two seconds before a reading is to be taken to allow the sensor to warm up.

# Sample Readings

# Sample Readings from Modpoll

Modpoll is a free FieldTalk<sup>™</sup> Modbus Polling Utility, Copyright (c) 2002-2006 FOCUS Software Engineering Pty Ltd. A copy can be downloaded from: <u>http://www.modbusdriver.com</u>.

Following is the command line in Modpoll to take a pressure and temperature reading from a sensor on Modbus address seven. This sensor was connected to com port 4 on a PC.

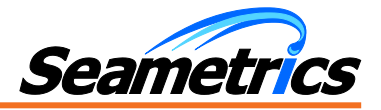

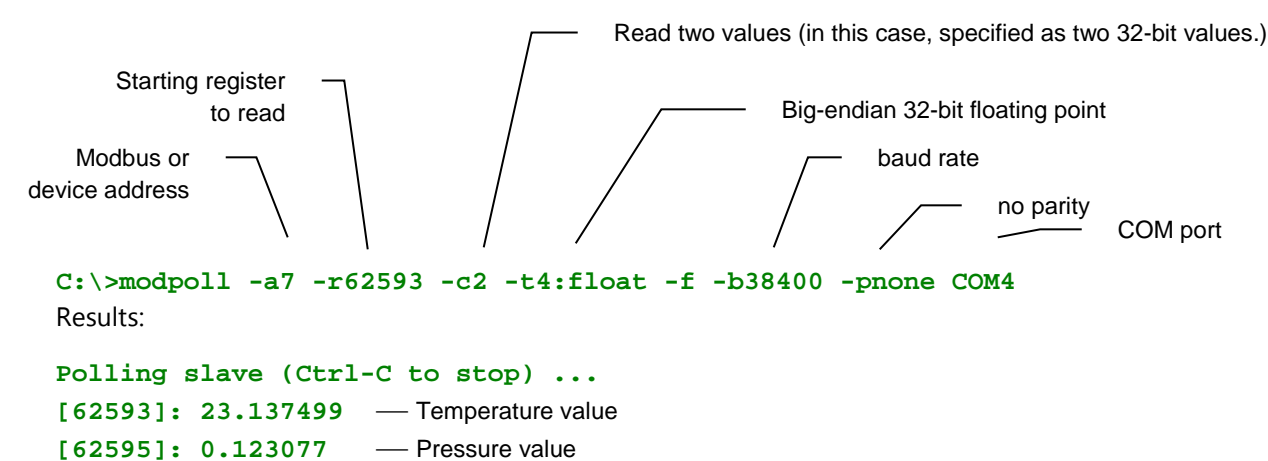

Note that the register address used is the specified address plus one. This command requested two floating point values. The program returned two16-bit registers for temperature (62593-4) and two for pressure (62595-6), interpreting both sets as 32-bit floating point values.

## Sample Readings from Modbus Poll

Modbus Poll is a PC based polling program by Witte Software and is available from <u>www.modbustools.com</u>. Below are the relevant windows from Modbus Poll, reading the same sensor as was read in the example above.

Connection Setup Window

|          | Connection Setup                                                                                                    | ×                            |
|----------|----------------------------------------------------------------------------------------------------|------------------------------|
|          | Connection<br>Serial Port                                                                                                    | OK<br>Cancel                 |
| COM port | Port 4     Mode       38400 Baud     RTU C ASCII       38400 Baud     Response Timeout       8 Data bits     1000 [ms]       None Parity     Delay Between Polls       1 Stop Bit     Income Income Inc | Advanced                     |
|          | Remote Server       IP Address     Port       0.0.0.0     502                                                                                                    | Connect Timeout<br>3000 [ms] |

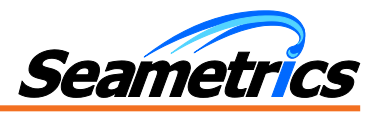

# Read Request Window

| Medhus or                                     | Read/Write Definition                      | ×              |
|-----------------------------------------------|--------------------------------------------|----------------|
| device address                                | Slave ID: 7                                | ОК             |
| Starting register to read –                   | Function: 03 Read Holding Registers (4x) 💌 | Cancel         |
| note this uses the specified                  | Address: 62592                             | Applu          |
| ~                                             | Quantity: 4                                |                |
| Number of registers to read –                 | Scan Rate: 1000 ms                         |                |
| in this case specified as four registers      | Read/Write Enabled                         | ad/Write Once  |
|                                               | View                                       |                |
|                                               | Rows                                       | Columns        |
| Big-endian 32-bit float                       | Address in                                 | Cell           |
| (May say "Float Inverse"<br>or "Float AB CD") | Display: Float inverse 🔽 🗖 PLC Addre       | esses (Base 1) |

# **Results Window**

|                    | pt2x<br>Tx = 9: Err = 0: ID = 3: | F = 03: SR = | _ 🗆 🗙<br>1000ms |
|--------------------|----------------------------------|--------------|-----------------|
|                    |                                  | Alias        | 62590           |
|                    | 0                                |              |                 |
| <b>T</b>           | 1                                |              |                 |
| i emperature value | 2                                |              | 20.562500       |
|                    | 3                                |              |                 |
| Pressure value —   | 4                                |              | 14.861603       |
|                    | 5                                |              |                 |
|                    | 6                                |              |                 |
|                    | 7                                |              |                 |
|                    | 8                                |              |                 |
|                    | 9                                |              |                 |
|                    | μ                                |              |                 |

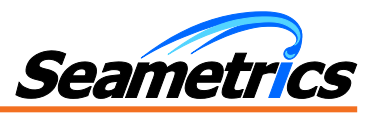

## **PT12 Pressure/Temperature Sensor**

### **Power Consideration**

If your sensor is not powered continuously by an auxiliary power supply, then you must turn power on to the sensor at least two seconds before a reading is to be taken to allow the sensor to warm up.

## **Register Definitions**

# Communication settings and Modbus<sup>®</sup> functions

The PT12 is configured to communicate with 8 data bits, one stop bit, and no parity. Default baud rate is 19200.

# A Word about Register Addressing on a PT12

The physical register addresses on the PT12 start numbering from zero – the first address is 0, the second is 1, etc. On the other hand, Modbus protocol considers the first logical address to be 1, the second logical address to be 2, etc. For example, to take a pressure reading you have to read the physical address 0.

Some programs and equipment when asked to read address 0 will read that physical address. Others however will read that logical address, which is actually the physical address -1 (which does not exist). With these programs and equipment you must add a one to the address – thus in this example you would request a read at address 1.

Still other programs and equipment require the addition of 40,000 or 400,000 to the address to indicate reading holding registers. These usually also require the addition of one to the physical address. Check with your program and/or equipment documentation to determine what style of register addressing is required.

Like many common Modbus devices the PT12 returns readings starting at register address 0 (or 1 if using one-based addressing). For compatibility with other INW Smart Sensor equipment, the PT12 also returns these same readings starting at a register address 62592 (or 62593 if using one-based addressing).

| Parameter Registers Using Standard Addressing |                              |           |         |                             |  |
|-----------------------------------------------|------------------------------|-----------|---------|-----------------------------|--|
|                                               | Zero-Based                   | One-Based | +40,001 | +400,001                    |  |
| Pressure                                      | 0                            | 1         | 40001   | 400001                      |  |
| Temperature                                   | 2                            | 3         | 40003   | 400003                      |  |
| Power Supply Voltage                          | 4                            | 5         | 40005   | 400005                      |  |
| Averaged Pressure*                            | 6                            | 7         | 40007   | 400007                      |  |
| Maximum Pressure*                             | 8                            | 9         | 40009   | 400009                      |  |
| Minimum Pressure*                             | 10                           | 11        | 40011   | 400011                      |  |
| Averaged Temperature*                         | 12                           | 13        | 40013   | 400013                      |  |
| Sample programs or<br>equipment               | Visual Basic,<br>Modbus Poll | Modpoll   |         | Precision Digital<br>Meters |  |

\* See the *PT12 Instruction Manual* for details on setting the averaging window

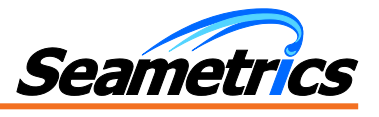

| <b>Parameter Registers Using High Addressing</b><br>(to Match INW Smart Sensors - Available with firmware 0.13 and higher) |                                      |         |     |                                |  |
|----------------------------------------------------------------------------------------------------|--------------------------------------|---------|-----|--------------------------------|--|
|                                                                                                    | Zero-Based One-Based +40,001 +40,000 |         |     |                                |  |
| Pressure                                                                                                    | 62592                                | 62593   | N/A | 462593                         |  |
| Temperature                                                                                                    | 62594                                | 62595   | N/A | 462595                         |  |
| Power Supply Voltage                                                                                                    | 62596                                | 62597   | N/A | 462597                         |  |
| Averaged Pressure*                                                                                                    | 62598                                | 62599   | N/A | 462599                         |  |
| Maximum Pressure*                                                                                                    | 62600                                | 62601   | N/A | 462601                         |  |
| Minimum Pressure*                                                                                                    | 62602                                | 62603   | N/A | 462603                         |  |
| Averaged Temperature*                                                                                                    | 62604                                | 62605   | N/A | 462605                         |  |
| Sample programs or<br>equipment                                                                                            | Visual Basic,<br>Modbus Poll         | Modpoll |     | Precision<br>Digital<br>Meters |  |

\* See the *PT12 Instruction Manual* for details on setting the averaging window

# **Readings and the Auto-Enable Setting**

The PT12 is equipped with an Auto-Enable setting that controls how long the sensor is awake after taking a reading. (See the *PT12 Instruction Manual* for details on setting this value.) When a reading is requested, four things happen:

- 1. The sensor wakes up.
- 2. The current value in the register is returned.
- 3. The sensor turns on the analog portion, begins sampling, and begins putting the new values in the registers.
- 4a. If auto-enable is set to a positive value *w*, the sensor stays awake for *w* seconds, sampling and moving values into the registers all the while, and then goes to sleep.
- 4b. If auto-enable is set to zero, the sensor immediately goes to sleep after putting the reading in the register.

If your read frequency is less than the auto-enable value, the sensor will stay on continuously, and your readings will always be fresh, with the exception of the very first reading.

If your read frequency is greater than the auto-enable value, the following reading sequence is recommended:

- 1. Request a reading. This begins the wakeup process on the sensor and returns the value currently in the register, which will be old data. Throw this value away.
- 2. Wait one second, then take another reading. This reading will have fresh data. Record this reading.

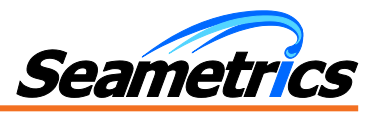

# **Sample Readings**

### Sample Readings from Modpoll

Modpoll is a free FieldTalk<sup>TM</sup> Modbus Polling Utility, Copyright (c) 2002-2006 FOCUS Software Engineering Pty Ltd. A copy can be downloaded from: <u>http://www.modbusdriver.com</u>.

Following is the command line in Modpoll to take a pressure and temperature reading from a sensor on Modbus address seven. This sensor was connected to com port 4 on a PC.

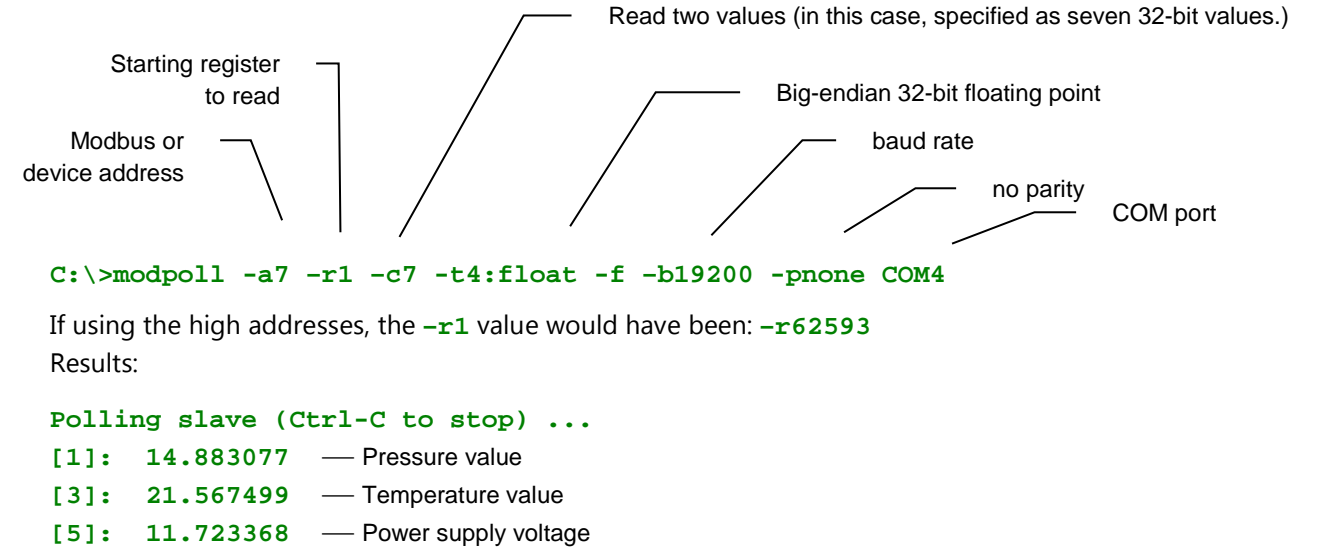

- [7]: 14.882629 Averaged pressure
- [9]: 14.892629 Maximum pressure
- [11]: 14.878765 Minimum pressure
- [13]: 21.645987 Averaged temperature

Note that the register address used is the specified address plus one. This command requested two floating point values. The program returned two16-bit registers for pressure (1-2) and two for temperature (3-4), interpreting both sets as 32-bit floating point values.

# **Technical Bulletin** Reading INW Smart Sensors Using Modbus RTU

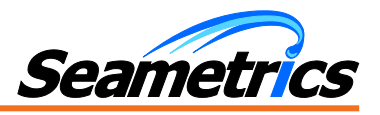

## Sample Readings from Modbus Poll

Modbus Poll is a PC based polling program by Witte Software and is available from <u>www.modbustools.com</u>. Below are the relevant windows from Modbus Poll, reading the same sensor as was read in the example above.

### Connection Setup Window

or "Float AB CD")

|                                                                                                    | Connection Setup                                                                                                    | ×                                   |
|----------------------------------------------------------------------------------------------------|----------------------------------------------------------------------------------------------------|-------------------------------------|
|                                                                                                    | Connection Cerial Port Car Car Car Car Car Car Car Car Car Car                                                                                                    | K<br>icel                           |
| COM portbaud rate                                                                                                    | Image: Server IP Address     Port     Connect Time       Response Timeout     Advar       Image: Server     Delay Between Polls       Image: Server     Image: Server       IP Address     Port       Connect Time       Image: Server       IP Address       Port       Image: Server       Image: Server       IP Address       Image: Server       Image: Server       Ima | ced                                 |
| Read Request Window                                                                                                    |                                                                                                    |                                     |
| Modbus or<br>device address                                                                                                    | Read/Write Definition Slave ID: 7                                                                                                    |                                     |
| Starting register to read –<br>note this uses the specified<br>address without adding 1. (If<br>using high addresses, this<br>would be 62592.) | Function: 03 Read Holding Registers (4x)  Address: 0 Quantity: 14 Scan Rate: 1000 ms Read/Write Enabled                                                                                                    | ReadA                               |
| Number of registers to read –<br>in this case specified as<br>fourteen registers (two<br>registers for each value)                             | View<br>Rows<br>© 10 © 20 © 50 © 100<br>□ Addres<br>Display: Float inverse ▼ □ PLC A                                                                                                    | lias Colu<br>:s in Cell<br>ddresse: |
| Big-endian 32-bit float (May say "Float Inverse"                                                                                               |                                                                                                    |                                     |

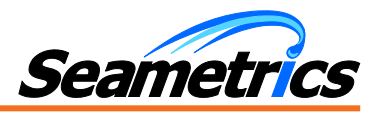

# **Results Window**

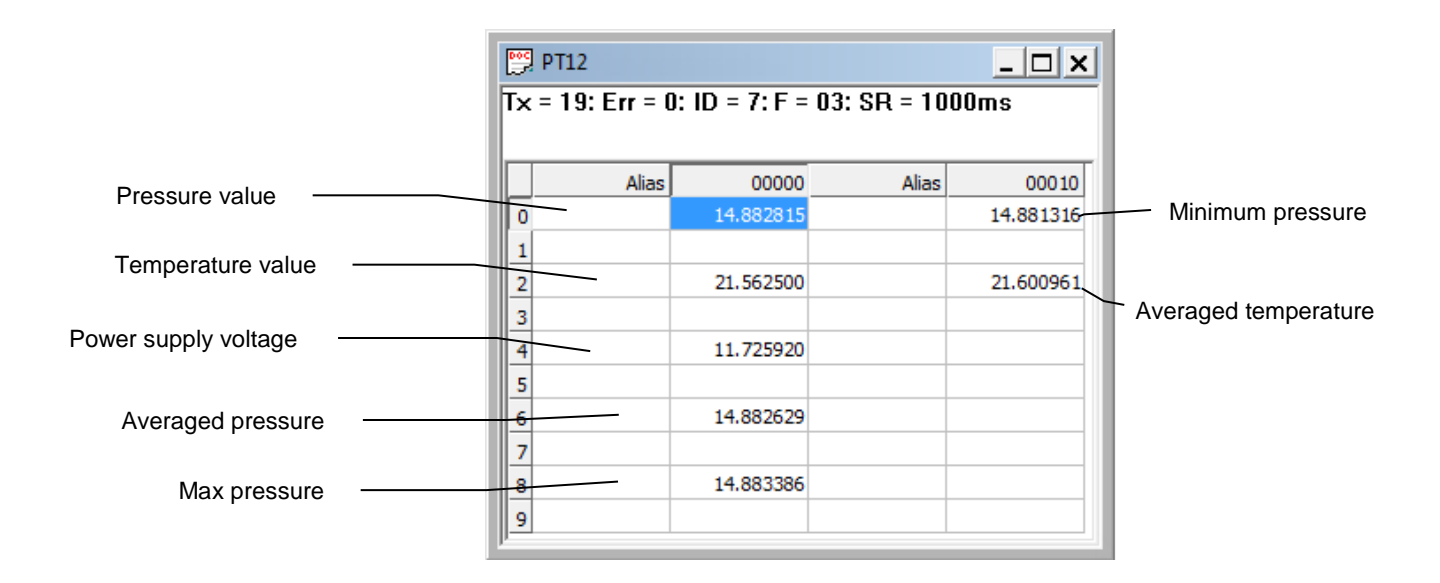

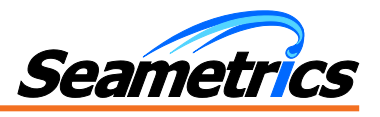

### **CT2X Conductivity/Temperature/Pressure Sensor**

### **Firmware Requirements for the CT2X**

In order to use the direct read Modbus capability, your CT2X must have firmware version 1.5 or later. If you are unsure of your firmware version, you can determine the version as follows:

- Connect your sensor directly to your computer. (Refer to the Aqua4Plus or CT2X Instruction manual for information on connecting your sensor to your computer.)
- Run Aqua4Plus and scan to locate your sensor. If more than one sensor is connected, be sure to highlight the correct one.
- Click on the button in the upper right corner of the sensor window. The firmware version will display in the drop down information box.

| Firmware<br>Version | Direct<br>read<br>supported | Can select<br>units for<br>direct read | Comments                                                                                 |
|---------------------|-----------------------------|----------------------------------------|------------------------------------------------------------------------------------------|
| Earlier than 1.0    | No                          | No                                     | Cannot be upgraded in field – must get new circuit<br>board.                             |
| 1.5                 | Yes                         | No                                     | Cannot be upgraded in the field to support selecting units – must get new circuit board. |
| 2.0                 | Yes                         | No                                     | Contact INW to download 2.3 for selecting units                                          |
| 2.1                 | Yes                         | No                                     | Contact INW to download 2.3 for selecting units                                          |
| 2.2 – 2.7           | Yes                         | Yes                                    | Units can be set for temperature and pressure only                                       |
| 2.8 and above       | Yes                         | Yes                                    | Salinity and TDS added                                                                   |

### **Firmware Version Summary**

# **Selecting Units for Direct Read**

The CT2X by default uses the following units:

• Temperature Degrees Celsius

PSI

- Conductivity µS/cm
- Pressure
- Salinity PSU
- TDS mg/L

If you have firmware 2.2 or later, you can select from a variety of units. If you want to change to different units, for example, degrees Fahrenheit for temperature or meters of water for pressure, set these units using Aqua4Plus, as shown below. Note: Conductivity is always returned in  $\mu$ S/cm. Salinity is always returned in PSU; TDS is always returned in mg/L.

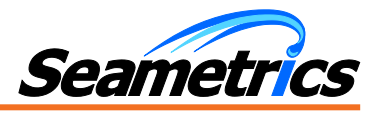

- Connect your sensor to your computer.
- Run Aqua4Plus (Be sure that you have Aqua4Plus version 1.8.5 or later (1.9.2 or later recommended). Also, be sure you have the correct sensor firmware version, as described above.)
- Scan for and click on your sensor.
- Click on the Configure menu, and then select Advanced.
- From the flyout menu, select Direct Read Units. If you do not see this option, be sure your sensor is running the correct firmware.
- On the popup box, click the down-arrows next to the channel type you want to change, and then select the units you want to. (Note, this does not affect the units used on the Aqua4Plus display. Refer to the Aqua4Plus software manual for details on using Aqua4Plus.)
- Click OK

# **Register Addresses**

| To read:                 | Specified Address | + 1     | + 400,000 | + 400,001         |
|--------------------------|-------------------|---------|-----------|-------------------|
| Temperature              | 62592             | 62593   | 462592    | 462593            |
| Conductivity -<br>Linear | 62594             | 62595   | 462594    | 462595            |
| Conductivity -<br>nLFn   | 62596             | 62597   | 462596    | 462597            |
| Pressure                 | 62598             | 62599   | 462598    | 462599            |
| Salinity                 | 62600             | 62601   | 462600    | 462601            |
| TDS                      | 62602             | 62603   | 462602    | 462603            |
| Sample                   | Visual Basic,     | Modpoll |           | Precision Digital |
| Programs or<br>equipment | Modbus Poll       |         |           | meters            |

### **Power Consideration**

If your sensor is not powered continuously by internal batteries or an auxiliary power supply, then you must turn power on to the sensor at least five seconds before a reading is to be taken to allow the sensor to warm up.

### Sample Readings

# Sample Readings from Modpoll

Modpoll is a free FieldTalk<sup>TM</sup> Modbus Polling Utility, Copyright (c) 2002-2006 FOCUS Software Engineering Pty Ltd. A copy can be downloaded from: <u>http://www.modbusdriver.com</u>.

Following is the command line in Modpoll to take temperature, conductivity, and pressure readings from a sensor on Modbus address two. This sensor was connected to com port 4 on a PC.

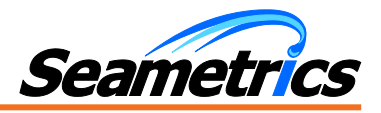

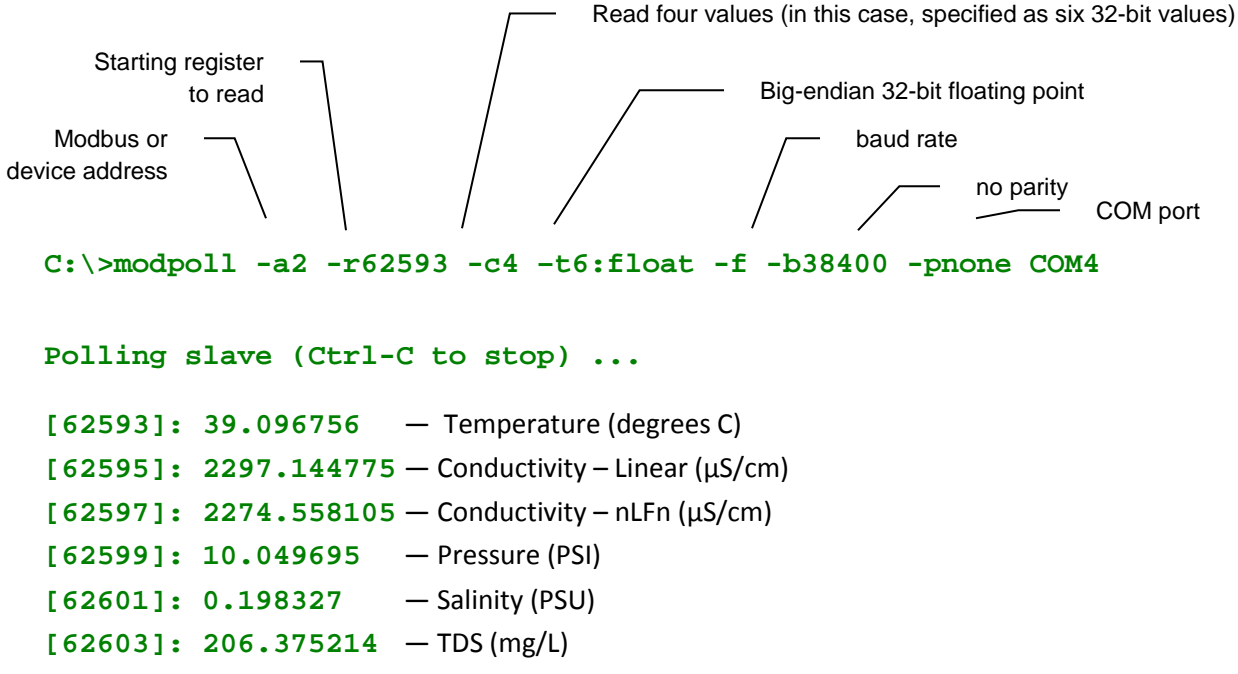

Note that the register address used is the specified address plus one. This command requested four floating point values. The program returned two16-bit registers for temperature (62593-4), and two for linear conductivity (62595-6), two for non-linear conductivity (62597-8), and two for pressure (62599-600), interpreting each set as a 32-bit floating point value.

# Sample Readings from Modbus Poll

Modbus Poll is a PC based polling program by Witte Software and is available from <u>www.modbustools.com</u>. Below are the relevant windows from Modbus Poll, reading the same sensor as was read in the example above.

Connection Setup Window

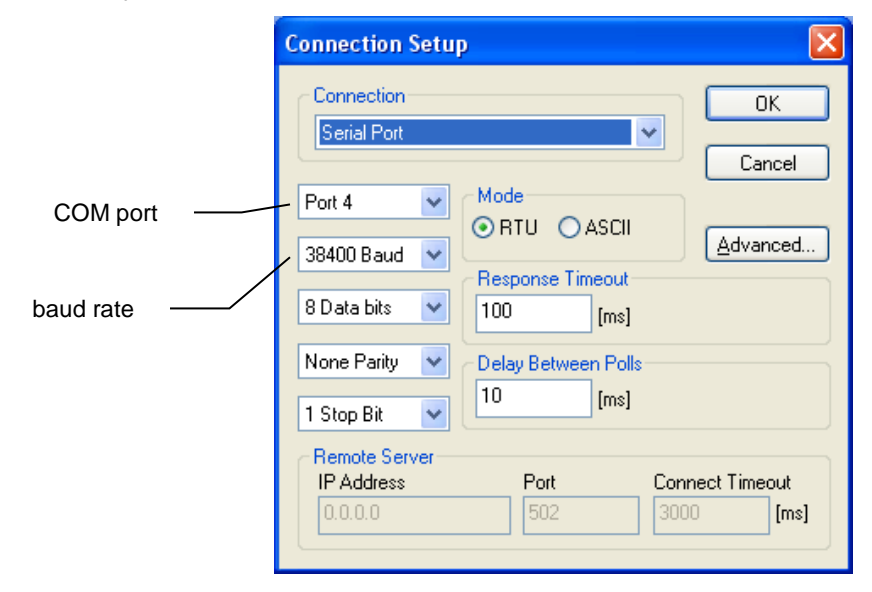

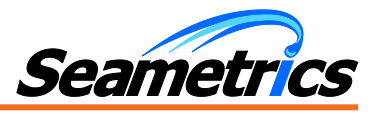

# Read Request Window

| Modbus or                                                                                                  | Read/Write Definition                                                                                                  |
|----------------------------------------------------------------------------------------------------|----------------------------------------------------------------------------------------------------|
| device address<br>Starting register to read –<br>note this uses the specified<br>address without adding 1. | Slave ID:     2     OK       Function:     03 Read Holding Registers (4x) ♥     Cancel       Address:     62592     OK |
| Number of registers to read –<br>in this case specified as<br>twelve registers                             | Quantity:     8       Scan Rate:     1000 ms       ✓ Read/Write Enabled     Read/Write Once                            |
|                                                                                                    | View<br>Rows<br>10 0 20 0 50 0 100<br>Address in Cell<br>Display: Float inverse PLC Addresses (Base 1)                 |

#### **Results Window**

| <mark>₩ ct2xp test.mbp                                    </mark> |                          |             |  |
|-------------------------------------------------------------------|--------------------------|-------------|--|
|                                                                   | Alias                    | 62590       |  |
| 0                                                                 |                          |             |  |
| 1                                                                 |                          |             |  |
| 2                                                                 | temperature - deg C      | 39.092087   |  |
| 3                                                                 |                          |             |  |
| 4                                                                 | conductivity - uS Linear | 2294.928711 |  |
| 5                                                                 |                          |             |  |
| 6                                                                 | conductivity - uS nLFn   | 2272.375977 |  |
| 7                                                                 |                          |             |  |
| 8                                                                 | pressure - psi           | 10.049695   |  |
| 9                                                                 |                          |             |  |
|                                                                   |                          |             |  |

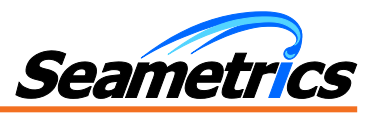

# **GDL General Datalogger**

NOTE: See Power ON information in the Appendix.

# Firmware Requirements for the GDL

In order to use the direct read Modbus capability, your GDL must have firmware version 2.5 or later. If you are unsure of your firmware version, you can determine the version as follows:

- Connect your sensor directly to your computer. (Refer to the Aqua4Plus or GDL Instruction manual for information on connecting your sensor to your computer.)
- Run Aqua4Plus and scan to locate your sensor. If more than one sensor is connected, be sure to highlight the correct one.
- Click on the button in the upper right corner of the sensor window. The firmware version will display in the drop down information box.

## Firmware Version Summary

| Firmware<br>Version | Direct<br>read<br>supported | Can select<br>units for<br>direct read | Comments                                                  |
|---------------------|-----------------------------|----------------------------------------|-----------------------------------------------------------|
| Earlier than 2.5    | No                          | No                                     | Cannot be upgraded in field – must get new circuit board. |
| 2.5 or later        | Yes                         | Yes                                    |                                                           |

### **Selecting Units for Direct Read**

The GDL by default uses the following units:

- Temperature Degrees Celsius
- mV mV
- Voltage Volts
- 4-20 mA mA

You can select from a variety of units. If you want to change to different units, for example, degrees Fahrenheit for temperature or or mV for voltage, set these units using Aqua4Plus, as shown below.

- Connect your sensor to your computer.
- Run Aqua4Plus (Be sure that you have Aqua4Plus version 1.8.509 or later (1.9.2 or later recommended). Also, be sure you have the correct sensor firmware version, as described above.)
- Scan for and click on your sensor.
- Click on the Configure menu, and then select Advanced.
- From the flyout menu, select Direct Read Units. If you do not see this option, be sure your sensor is running the correct firmware.
- On the popup box, click the down-arrows next to the channel type you want to change, and then select the units you want to. (Note, this does not affect the units used on the Aqua4Plus display. Refer to the Aqua4Plus software manual for details on using Aqua4Plus.)
- Click OK

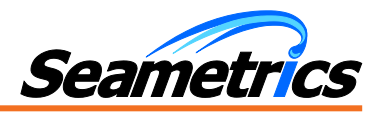

# **Register Addresses**

| Standard GDL Channels              |                              |         |           |                          |
|------------------------------------|------------------------------|---------|-----------|--------------------------|
| To read:                           | Specified<br>Address         | + 1     | + 400,000 | + 400,001                |
| Temperature 1                      | 62592                        | 62593   | 462592    | 462593                   |
| Temperature 2                      | 62594                        | 62595   | 462594    | 462595                   |
| mV                                 | 62596                        | 62597   | 462596    | 462597                   |
| Voltage 1                          | 62598                        | 62599   | 462598    | 462599                   |
| Voltage 2                          | 62600                        | 62601   | 462600    | 462601                   |
| 4-20 mA 1                          | 62602                        | 62603   | 462602    | 462603                   |
| 4-20 mA 2                          | 62604                        | 62605   | 462604    | 462605                   |
| Sample<br>Programs or<br>equipment | Visual Basic,<br>Modbus Poll | Modpoll |           | Precision Digital meters |

| Digital GDL Channels                        |                      |       |           |           |
|---------------------------------------------|----------------------|-------|-----------|-----------|
| To read:                                    | Specified<br>Address | + 1   | + 400,000 | + 400,001 |
| If Configured for Disso                     | lved Oxygen          |       |           |           |
| DO 1                                        | 62606                | 62607 | 462606    | 462607    |
| DO Temperature 1                            | 62608                | 62609 | 462608    | 462609    |
| DO 2                                        | 62610                | 62611 | 462610    | 462611    |
| DO Temperature 2                            | 62612                | 62613 | 462612    | 462613    |
| DO 3                                        | 62614                | 62615 | 462614    | 462615    |
| DO Temperature 3                            | 62616                | 62617 | 462616    | 462617    |
| DO 4                                        | 62618                | 62619 | 462618    | 462619    |
| DO Temperature 4                            | 62620                | 62621 | 462620    | 462621    |
| If Configured Heart Rate Monitor            |                      |       |           |           |
| Heart Rate                                  | 62606                | 62607 | 462606    | 462607    |
| If Configured for Tipping Bucket Rain Gauge |                      |       |           |           |
| Rainfall                                    | 62606                | 62607 | 462606    | 462607    |

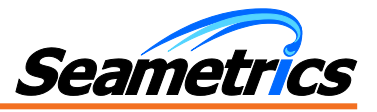

| If Configured for Generic Digital Channels |               |         |        |                   |
|--------------------------------------------|---------------|---------|--------|-------------------|
| Digital 1                                  | 62606         | 62607   | 462606 | 462607            |
| Digital 2                                  | 62608         | 62609   | 462608 | 462609            |
| Digital 3                                  | 62610         | 62611   | 462610 | 462611            |
| Digital 4                                  | 62612         | 62613   | 462612 | 462613            |
| Digital 5                                  | 62614         | 62615   | 462614 | 462615            |
| Sample Programs                            | Visual Basic, | Modpoll |        | Precision Digital |
| or equipment                               | Modbus Poll   |         |        | meters            |

# Sample Readings

Г

## Sample Readings from Modpoll

Modpoll is a free FieldTalk<sup>TM</sup> Modbus Polling Utility, Copyright (c) 2002-2006 FOCUS Software Engineering Pty Ltd. A copy can be downloaded from: <u>http://www.modbusdriver.com</u>.

Specify the number of values you want to read and the starting address. For example, to read the seven standard channels, specify 7 values starting at 62593. To read only the first dissolved oxygen and DO temperature channels, specify 2 values starting at 62607.

Following is the command line in Modpoll to take readings from the seven standard channels from a sensor on Modbus address two. This sensor was connected to com port 4 on a PC.

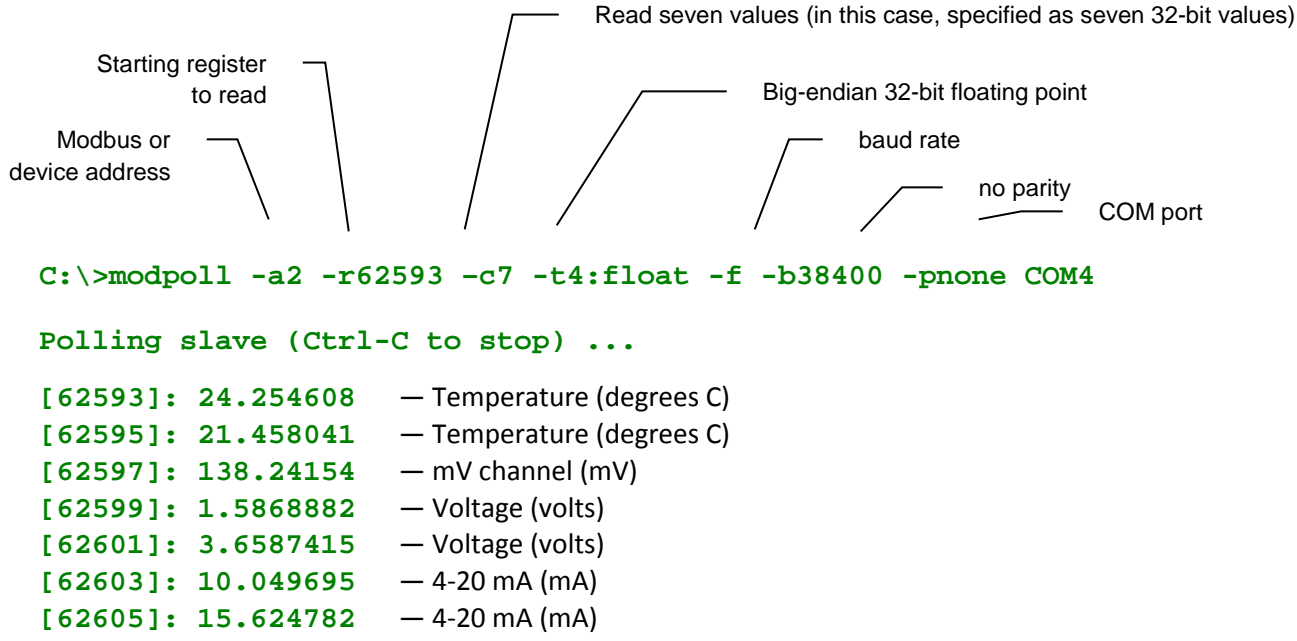

Note that the register address used is the specified address plus one. This command requested seven floating point values. The program returned two16-bit registers for each channel, interpreting each set as a 32-bit floating point value.

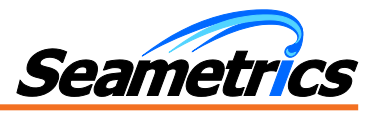

# Sample Readings from Modbus Poll

Modbus Poll is a PC based polling program by Witte Software and is available from <u>www.modbustools.com</u>.

Specify **twice** the number of values you want to read and the starting address. For example, to read the seven standard channels, specify 14 values starting at 62592. To read only the first dissolved oxygen and DO temperature channels, specify 4 values starting at 62606.

Below are the relevant windows from Modbus Poll, reading the same sensor as was read in the example above.

#### **Connection Setup Window**

|                                                                                          | Connection Setup                                                                                                    |
|------------------------------------------------------------------------------------------|----------------------------------------------------------------------------------------------------|
| COM port<br>baud rate                                                                    | Connection OK   Serial Port Cancel   Port 4 Mode   ORTU ASCII   Advanced   8 Data bits   100   [ms]     None Parity   Delay Between Polls   10   [ms]     Remote Server   IP Address   Port   Connect Timeout   0.0.0   502   3000 |
| Read Request Window                                                                      | Read/Write Definition                                                                                                    |
| Modbus or ———<br>device address                                                          | Slave ID: 2 OK                                                                                                    |
| Starting register to read –<br>note this uses the specified<br>address without adding 1. | Function:       03 Read Holding Registers (4x) ♥       Cancel         Address:       62592       Apply         Quantity:       14       Apply                                                                                      |
| Number of registers to read –<br>in this case specified as<br>fourteen registers         | Scan Rate:       1000 ms         ✓ Read/Write Enabled       Read/Write Once         View       Nows         Hide Alias Columns                                                                                                    |
| Big-endian 32-bit float ——<br>(May say "Float Inverse"<br>or "Float AB CD")              | 10 20 50 100     Address in Cell     Display: Float inverse     PLC Addresses (Base 1)                                                                                                    |

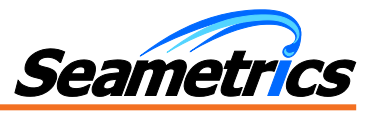

Results Window

| 🗒 ct2xp test.mbp 📃 🗖 |                                               |             |  |  |  |
|----------------------|-----------------------------------------------|-------------|--|--|--|
| Тx                   | T× = 52: Err = 5: ID = 2: F = 03: SR = 1000ms |             |  |  |  |
|                      |                                               |             |  |  |  |
|                      | Alias                                         | 62590       |  |  |  |
| 0                    |                                               |             |  |  |  |
| 1                    |                                               |             |  |  |  |
| 2                    | temperature - deg C                           | 39.092087   |  |  |  |
| 3                    |                                               |             |  |  |  |
| 4                    | conductivity - uS Linear                      | 2294.928711 |  |  |  |
| 5                    |                                               |             |  |  |  |
| 6                    | conductivity - uS nLFn                        | 2272.375977 |  |  |  |
| 7                    |                                               |             |  |  |  |
| 8                    | pressure - psi                                | 10.049695   |  |  |  |
| 9                    |                                               |             |  |  |  |
|                      |                                               |             |  |  |  |
| P                    |                                               |             |  |  |  |

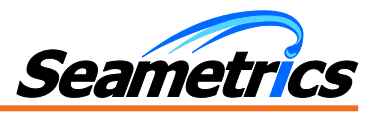

## **TempHion pH/ISE/Redox (ORP) Sensors**

## Firmware Requirements for the TempHion

In order to use the direct read Modbus capability, your TempHion must have firmware version 1.1 or later. If you are unsure of your firmware version, you can determine the version as follows:

- Connect your sensor directly to your computer. (Refer to the Aqua4Plus or TempHion Instruction manual for information on connecting your sensor to your computer.)
- Run Aqua4Plus and scan to locate your sensor. If more than one sensor is connected, be sure to highlight the correct one.
- Click on the button in the upper right corner of the sensor window. The firmware version will display in the drop down information box.

| Direct<br>read<br>supported | Can select<br>units for<br>direct read                | Comments                                                          |
|-----------------------------|-------------------------------------------------------|-------------------------------------------------------------------|
| No                          | No                                                    | Cannot be upgraded in field – must get new circuit board.         |
| No                          | No                                                    | Can be upgraded                                                   |
| Yes                         | Yes                                                   | Cannot be upgraded in the field                                   |
| Yes                         | Yes                                                   |                                                                   |
|                             | Direct<br>read<br>supported<br>No<br>No<br>Yes<br>Yes | DirectCan selectreadunits forsupporteddirect readNoNoYesYesYesYes |

## **Firmware Version Summary**

# Selecting Units for Direct Read

The TempHion has up to five data channels. The first channel is always temperature and returns a value in one direct read location. The Temperature channel by default uses degrees Celsius. If you want to change to different units, for example, degrees Fahrenheit, set these units using Aqua4Plus, as shown below.

- Connect your sensor to your computer.
- Run Aqua4Plus (Be sure that you have Aqua4Plus version 1.8.511 or later (1.9.2 or later recommended). Also, be sure you have the correct sensor firmware version, as described above.)
- Scan for and click on your sensor.
- Click on the Configure menu, and then select Advanced.
- From the flyout menu, select Direct Read Units. If you do not see this option, be sure your sensor is running the correct firmware.
- On the popup box, click the down-arrows next to Temperature, and then select the units you want to. (Note, this
  does not affect the units used on the Aqua4Plus display. Refer to the Aqua4Plus software manual for details on
  using Aqua4Plus.)
- Click OK

The remaining channels are mV channels and are configured at the factory as pH, ISE, or ORP channels. Each of the mV channels returns two direct read values, a mV value and a fully calibrated pH, ISE, or ORP value.

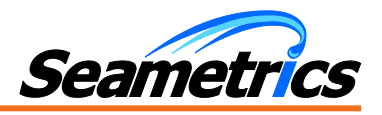

# **Register Addresses**

For firmware 2.5 or higher:

| Sample Addresses and Programs/Equipment |                      |         |           |                   |
|-----------------------------------------|----------------------|---------|-----------|-------------------|
| To read:                                | Specified<br>Address | + 1     | + 400,000 | + 400,001         |
| Temperature                             | 62592                | 62593   | 462592    | 462593            |
| pH in pH units                          | 62594                | 62595   | 462594    | 462595            |
| ISE in ppm                              | 62596                | 62597   | 462596    | 462597            |
| ORP in Eh                               | 62598                | 62599   | 462598    | 462599            |
| pH in mV                                | 62600                | 62601   | 462600    | 462601            |
| ISE in mV                               | 62602                | 62603   | 462602    | 462603            |
| ORP in mV                               | 62604                | 62605   | 462604    | 462605            |
| Sample Programs or                      | Visual Basic,        | Modpoll |           | Precision Digital |
| equipment                               | Modbus Poll          |         |           | meters            |

# For firmware prior to 2.5:

| Sample Addresses and Programs/Equipment |                      |         |           |                   |
|-----------------------------------------|----------------------|---------|-----------|-------------------|
| To read:                                | Specified<br>Address | + 1     | + 400,000 | + 400,001         |
| Temperature                             | 62592                | 62593   | 462592    | 462593            |
| pH in mV                                | 62594                | 62595   | 462594    | 462595            |
| ISE in mV                               | 62596                | 62597   | 462596    | 462597            |
| ORP in mV                               | 62598                | 62599   | 462598    | 462599            |
| pH in pH units                          | 62600                | 62601   | 462600    | 462601            |
| ISE in ppm                              | 62602                | 62603   | 462602    | 462603            |
| ORP in Eh                               | 62604                | 62605   | 462604    | 462605            |
| Sample Programs or                      | Visual Basic,        | Modpoll |           | Precision Digital |
| equipment                               | Modbus Poll          |         |           | meters            |

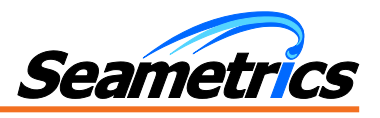

# **Power Consideration**

If your sensor is not powered continuously by internal batteries or an auxiliary power supply, then you must turn power on to the sensor at least two seconds before a reading is to be taken to allow the sensor to warm up.

# Sample Readings

## Sample Readings from Modpoll

Modpoll is a free FieldTalk<sup>TM</sup> Modbus Polling Utility, Copyright (c) 2002-2006 FOCUS Software Engineering Pty Ltd. A copy can be downloaded from: <u>http://www.modbusdriver.com</u>.

Specify the number of values you want to read and the starting address. For example, assume you have a sensor with one temperature channel and the first mV channel configured for pH, the second as ISE, and the third as Redox. To read all values, specify 7 values starting at 62593.

Following is the command line in Modpoll to take as described above from a sensor on Modbus address two. This sensor was connected to com port 4 on a PC.

|                                                             | Read seven values (in this case, specified as seven 32-bit values)     |
|-------------------------------------------------------------|------------------------------------------------------------------------|
| Starting register<br>to read<br>Modbus or<br>device address | Big-endian 32-bit floating point<br>baud rate<br>no parity<br>COM port |
| C:\>modpoll -a2 -r62                                        | 2593 -c7 -t4:float -f -b38400 -pnone COM4                              |
| Polling slave (Ctrl-                                        | -C to stop)                                                            |
| [62593]: 26.456451                                          | — Temperature (degrees C)                                              |
| [62595]: 1.5830430                                          | — pH in pH units                                                       |
| [62597]: 0.0124540                                          | — ISE in ppm                                                           |
| [62599]: 0.0124540                                          | — Redox in Eh                                                          |
| [62601]: 52.517487                                          | — pH in mV                                                             |
| [62603]: 138.11003                                          | — ISE in mV                                                            |
| [62605]: -0.000183                                          | — Redox in mV                                                          |

Sample values are for illustration purposes only – not intended to represent real readings.

Note that the register address used is the specified address plus one. This command requested three floating point values. The program returned two16-bit registers for each channel, interpreting each set as a 32-bit floating point value.

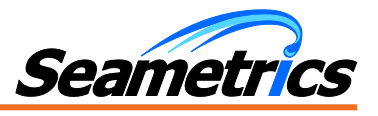

# Sample Readings from Modbus Poll

Modbus Poll is a PC based polling program by Witte Software and is available from www.modbustools.com.

Specify **twice** the number of values you want to read and the starting address. For example, to read sensor shown in the above example, specify 14 values starting at 62592..

Below are the relevant windows from Modbus Poll, reading the same sensor as was read in the example above.

### Connection Setup Window

|           | Connection Setup                                                                                                    |
|-----------|----------------------------------------------------------------------------------------------------|
| COM port  | Connection OK<br>Serial Port V Cancel<br>Port 4 V Mode<br>38400 Baud V ASCII Advanced                                 |
| baud rate | 8 Data bits     Response Timeout       100     [ms]       None Parity     Delay Between Polls       1 Stop Bit     10 |
|           | Remote Server       IP Address     Port       0.0.0     502       3000     [ms]                                       |

# Read Request Window

| Madhua ar                                                                | Read/Write                       | e Definition 🛛 🔀                                                                                                    |
|--------------------------------------------------------------------------|----------------------------------|----------------------------------------------------------------------------------------------------|
| device address                                                           | Slave ID:                        | 2 ОК                                                                                                    |
| Starting register to read –                                              | Function:                        | 03 Read Holding Registers (4x) 🗸 Cancel                                                                                                   |
| address without adding 1.                                                | Address:                         | 62592                                                                                                    |
|                                                                          | Quantity:                        | 14 <u>Apply</u>                                                                                                    |
| Number of registers to read –<br>in this case specified as               | Scan Rate:                       | 1000 ms                                                                                                    |
| fourteen registers                                                       | 🗹 Read/W                         | /rite Enabled Read/Write Once                                                                                                    |
| Big-endian 32-bit float<br>(May say "Float Inverse"<br>or "Float AB CD") | View<br>Rows<br>10 (<br>Display: | <ul> <li>20 50 100</li> <li>Hide Alias Columns</li> <li>Address in Cell</li> <li>Float inverse</li> <li>PLC Addresses (Base 1)</li> </ul> |

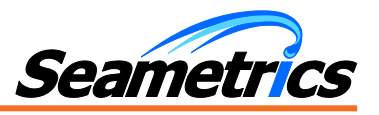

Results Window

|   | Alias      | 62590     | Alias  | 62600    |
|---|------------|-----------|--------|----------|
| 0 |            |           | Ch2-mV | -127.149 |
| 1 |            |           |        |          |
| 2 | Ch1 - temp | 20.1215   | Ch3-mV | 108.53   |
| 3 |            |           |        |          |
| 4 | Ch2 - pH   | 7.0764    | Ch4-mV | 39.4775  |
| 5 |            |           |        |          |
| 6 | Ch3 - ppm  | 0.0359909 |        |          |
| 7 |            |           |        |          |
| 8 | Ch4 - Eh   | 413.843   |        |          |
| 9 |            |           |        |          |

Sample values are for illustration purposes only – not intended to represent real readings.

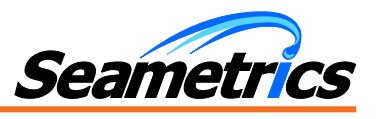

# **Turbo Turbidity Sensor**

**NOTE**: See Power ON information in the Appendix.

# Firmware Requirements for the Turbo

In order to use the direct read Modbus capability, your Turbo must have firmware version 2.0 or later. If you are unsure of your firmware version, you can determine the version as follows:

- Connect your sensor directly to your computer. (Refer to the Aqua4Plus Instruction manual for information on connecting your sensor to your computer.)
- Run Aqua4Plus and scan to locate your sensor. If more than one sensor is connected, be sure to highlight the correct one.
- Click on the button in the upper right corner of the sensor window. The firmware version will display in the drop down information box.

## Units for Direct Read

The Turbo uses the following units:

- Temperature Degrees Celsius
- Turbidity
   NTU

## **Register Addresses**

| To read:              | Specified Address | + 1     | + 400,000 | + 400,001         |
|-----------------------|-------------------|---------|-----------|-------------------|
| Temperature           | 62592             | 62593   | 462592    | 462593            |
| Turbidity             | 62594             | 62955   | 462594    | 462595            |
| Sample                | Visual Basic,     | Modpoll |           | Precision Digital |
| Programs or equipment | Modbus Poll       |         |           | meters            |

### Sample Readings

### Sample Readings from Modpoll

Modpoll is a free FieldTalk<sup>™</sup> Modbus Polling Utility, Copyright (c) 2002-2006 FOCUS Software Engineering Pty Ltd. A copy can be downloaded from: <u>http://www.modbusdriver.com</u>.

Following is the command line in Modpoll to take a pressure and temperature reading from a sensor on Modbus address seven. This sensor was connected to com port 4 on a PC. (Note: This sample is on a sensor with firmware 1.5, which returns pressure and then temperature. If using a sensor with firmware 2.1 or above, temperature will be returned first, followed by pressure.)

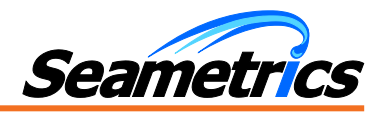

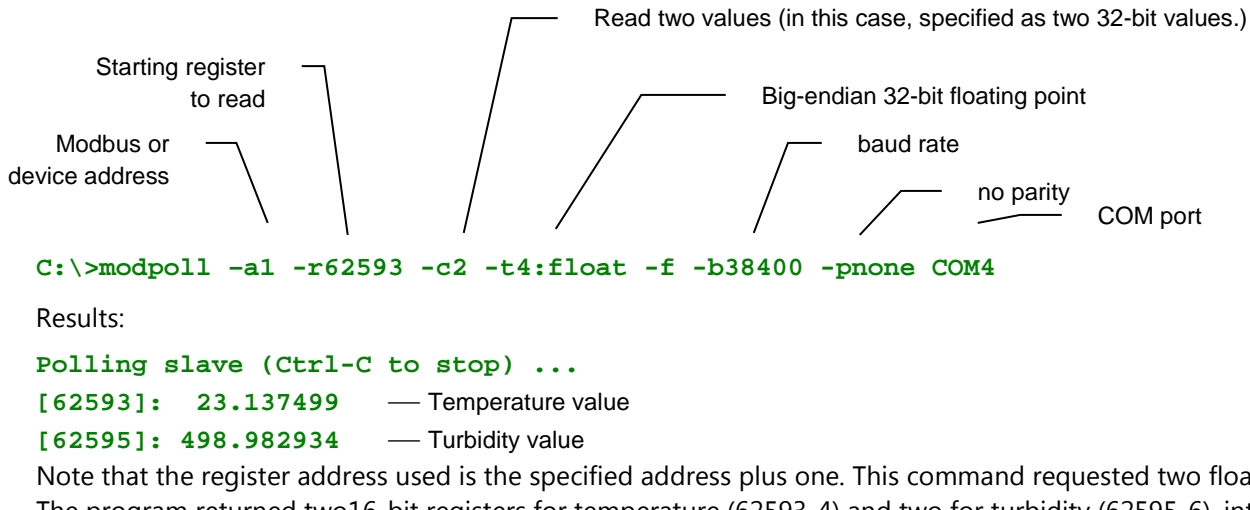

Note that the register address used is the specified address plus one. This command requested two floating point values. The program returned two16-bit registers for temperature (62593-4) and two for turbidity (62595-6), interpreting both sets as 32-bit floating point values.

# Sample Readings from Modbus Poll

Modbus Poll is a PC based polling program by Witte Software and is available from <u>www.modbustools.com</u>. Below are the relevant windows from Modbus Poll, reading the same sensor as was read in the example above.

Connection Setup Window

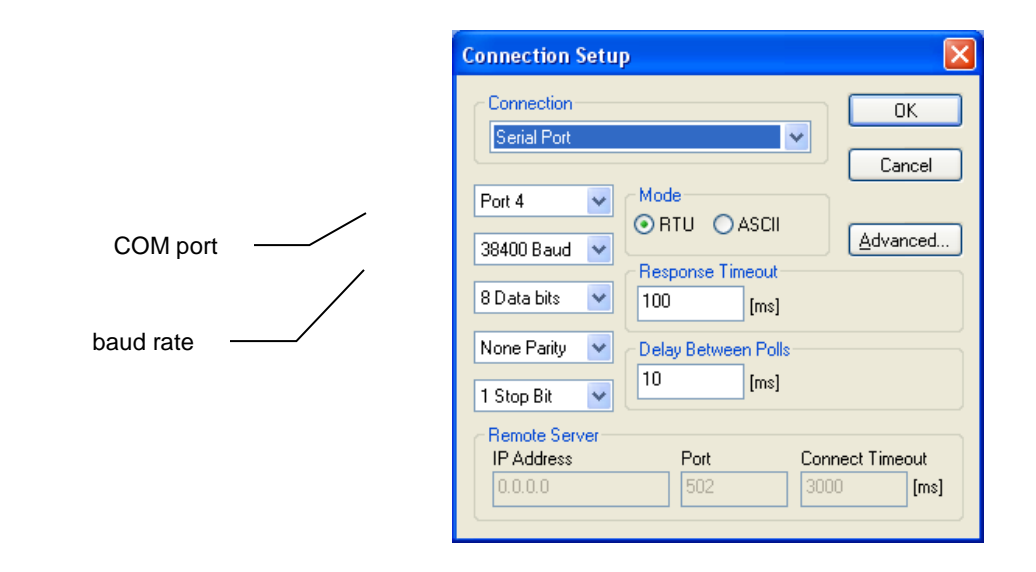

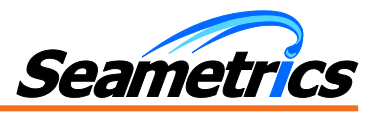

# Read Request Window

| Modbus or                                                                | Read/Write Definition                                 |
|--------------------------------------------------------------------------|-------------------------------------------------------|
| device address                                                           | Slave ID: 1 OK                                        |
| Starting register to read –                                              | Function: 03 Read Holding Registers (4x) 🗸 Cancel     |
| address without adding 1.                                                | Address: 62592                                        |
| Number of a sister to used                                               | Quantity: 4                                           |
| in this case specified as                                                | Scan Rate: 1000 ms                                    |
| four registers                                                           | Read/Write Enabled Read/Write Once                    |
|                                                                          | View<br>Rows<br>10 0 20 0 50 0 100<br>Address in Call |
| Big-endian 32-bit float<br>(May say "Float Inverse"<br>or "Float AB CD") | Display: Float inverse PLC Addresses (Base 1)         |

# **Results Window**

|                   | Doc<br>J |               |               |              |       |
|-------------------|----------|---------------|---------------|--------------|-------|
|                   | Τx       | = 9: Err = 0: | ID = 1: F = ( | )3: SR = 100 | Oms   |
|                   |          | Alias         | 62590         | Alias        | 62600 |
|                   | 0        |               |               |              |       |
| Temperature value | <br>1    |               | 23.006683     |              |       |
|                   | 3        |               | 201000000     |              |       |
| Turbidity value   | <br>4    |               | 489.675       |              |       |
|                   | 5        |               |               |              |       |
|                   | 7        |               |               |              |       |
|                   | 8        |               |               |              |       |
|                   | 9        |               |               |              |       |

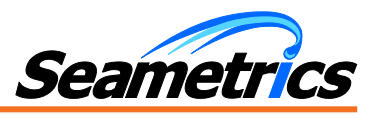

## **DO2 Dissolved Oxygen Sensor**

**NOTE**: See Power ON information in the Appendix.

# Firmware Requirements for the DO2

In order to use the direct read Modbus capability, your DO2 must have firmware version 2.0 or later. If you are unsure of your firmware version, you can determine the version as follows:

- Connect your sensor directly to your computer. (Refer to the Aqua4Plus Instruction manual for information on connecting your sensor to your computer.)
- Run Aqua4Plus and scan to locate your sensor. If more than one sensor is connected, be sure to highlight the correct one.
- Click on the button in the upper right corner of the sensor window. The firmware version will display in the drop down information box.

## **Units for Direct Read**

The DO2 uses the following units:

- Temperature (on board) Degrees Celsius
- Pressure PSI
- Power Volts
- Dissolved Oxygen ppm
- Temperature (on DO probe)
   Degrees Celsius

### **Register Addresses**

| To read:                     | Specified Address | + 1     | + 400,000 | + 400,001                   |
|------------------------------|-------------------|---------|-----------|-----------------------------|
| Temperature<br>(on board)    | 62592             | 62593   | 462592    | 462593                      |
| Pressure                     | 62594             | 62955   | 462594    | 462595                      |
| Power                        | 62596             | 62597   | 462596    | 462597                      |
| DO                           | 62598             | 62599   | 462598    | 462599                      |
| Temperature<br>(on DO probe) | 62600             | 62601   | 4625600   | 462601                      |
| Sample<br>Programs or        | Visual Basic,     | Modpoll |           | Precision Digital<br>meters |
| equipment                    | Modbus Poll       |         |           |                             |

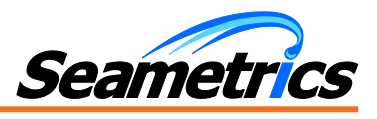

# **Sample Readings**

## Sample Readings from Modpoll

Modpoll is a free FieldTalk<sup>TM</sup> Modbus Polling Utility, Copyright (c) 2002-2006 FOCUS Software Engineering Pty Ltd. A copy can be downloaded from: <u>http://www.modbusdriver.com</u>.

Following is the command line in Modpoll to take a pressure and temperature reading from a sensor on Modbus address seven. This sensor was connected to com port 4 on a PC. (Note: This sample is on a sensor with firmware 1.5, which returns pressure and then temperature. If using a sensor with firmware 2.1 or above, temperature will be returned first, followed by pressure.)

| Starting                 | register –<br>to read |               | /                  | Big-end | lian 32-bit fl | oating point |          |
|--------------------------|-----------------------|---------------|--------------------|---------|----------------|--------------|----------|
| Modbus or device address |                       |               |                    |         | baud rate      | no parity    | COM port |
| C:\>modpc                | oll -al -r6           | 2593 -c5 -t4  | 4:float -f -b      | 38400 - | pnone CC       | )M4          |          |
| Results:                 |                       |               |                    |         |                |              |          |
| Polling s                | lave (Ctrl            | -C to stop)   | •••                |         |                |              |          |
| [62593]:                 | 23.137499             | — Temperatur  | e value (on board) |         |                |              |          |
| [62595]:                 | 14.982934             | — Pressure va | llue               |         |                |              |          |
| [62595]:                 | 12.137499             | — Power value | e                  |         |                |              |          |
| [62595]:                 | 3.982934              | — DO value    |                    |         |                |              |          |
| [62595]:                 | 19.137499             | — Temperatur  | e value (on DO pro | be)     |                |              |          |
| <b>A A A A A A A</b>     | • • • • •             |               |                    |         |                |              |          |

Note that the register address used is the specified address plus one. This command requested five floating point values. The program returned ten16-bit registers, interpreting each set as a 32-bit floating point value.

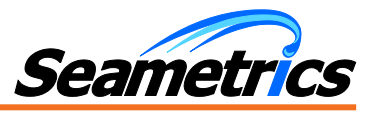

# Sample Readings from Modbus Poll

Modbus Poll is a PC based polling program by Witte Software and is available from <u>www.modbustools.com</u>. Below are the relevant windows from Modbus Poll, reading the same sensor as was read in the example above.

### Connection Setup Window

|                       | Connection Setup                                                                                                    |
|-----------------------|----------------------------------------------------------------------------------------------------|
| COM port<br>baud rate | Connection       OK         Serial Port       Cancel         Port 4       Mode         38400 Baud       REsponse Timeout         8 Data bits       100 [ms]         None Parity       Delay Between Polls         1 Stop Bit       10 [ms] |
|                       | Remote Server         Port         Connect Timeout           0.0.0.0         502         3000         [ms]                                                                                                    |

Read Request Window

| Modbus or                                                                                 | Read/Write Definition                                                                                                    |
|-------------------------------------------------------------------------------------------|----------------------------------------------------------------------------------------------------|
| device address                                                                            | Slave ID: 1 OK                                                                                                    |
| Starting register to read –<br>note this uses the specified                               | Function: 03 Read Holding Registers (4x) 💟 Cancel                                                                                                    |
| address without adding 1.                                                                 | Address: 62592                                                                                                    |
| Number of registers to read –<br>in this case specified as                                | Cuantity: 10 Scan Rate: 1000 ms                                                                                                    |
| ten registers<br>Big-endian 32-bit float<br>(May say "Float Inverse"<br>or "Float AB CD") | Read/Write Enabled       Read/Write Once         View       Hide Alias Columns         10       20       50       100         Address in Cell       Addresses (Base 1) |

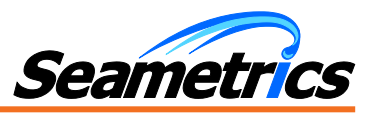

# **Results Window**

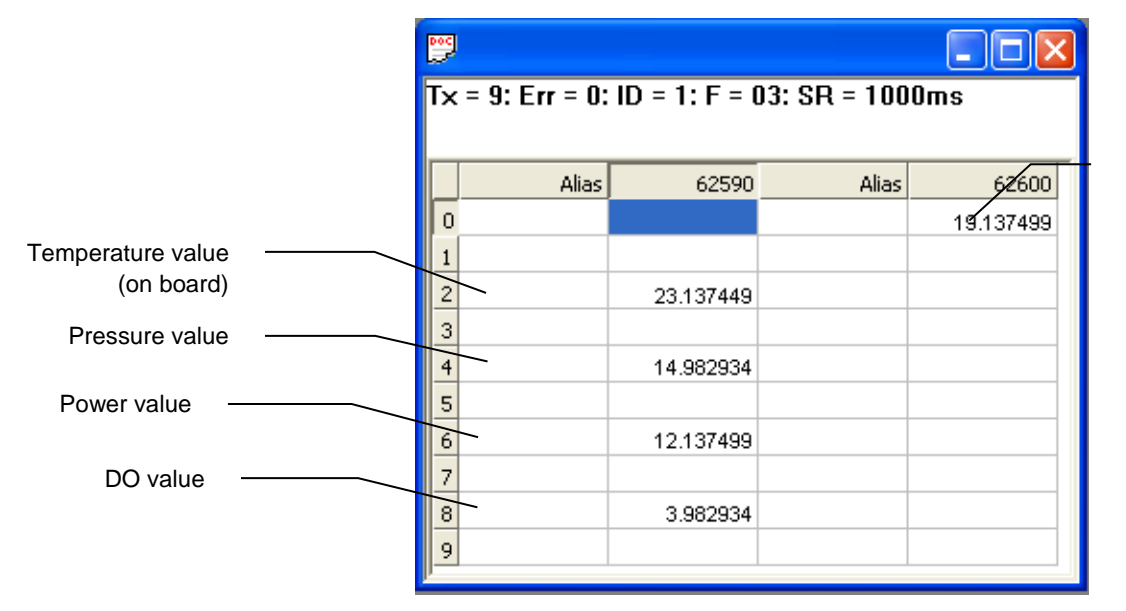

Temperature value (on DO probe)

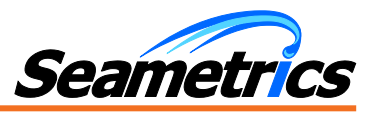

# **Appendix: Power On Function – GLD, Turbo, and DO2**

The GDL Datalogger has the ability to supply switched power to any connected sensors. To save power, this power remains off until a reading is requested. At that time the power is turned on. Similarly, the Turbo Sensor and the DO2 Sensor only supply power to the sensing elements when a reading is requested. The power then remains on for a certain time period, as listed below.

While this power is automatically turned on when a reading is requested, some devices require a warm-up or stabilization time after application of power before accurate readings can be taken. The Power On function provides a means to turn the power on prior to taking a reading to allow for stabilization. This same function allows you to specify how long the circuit remains on after a reading has been taken.

# **Basic functionality of the Power On Function**

The Power On function is controlled by the value in the Power On register (register 62720 or 0xF500). When a positive value "n" is written to this register, the power is turned on to the sensing probe or connected sensors and remains on for n/4 seconds. When a reading is requested, the timer is reset and the sensing probe or connected sensors remain on for another n/4 seconds. To force the power off immediately after a reading, for power savings, write a zero to the register. If the power to the entire sensor is turned off, this value defaults as shown below:

GDL Datalogger: 30 (7.5 seconds) Turbo Sensor: 48 (12 seconds) DO2 Sensor: 30 (7.5 seconds)

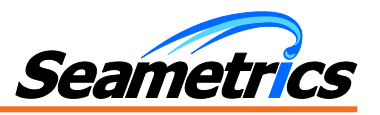

**Recommended method for best power savings** 

### Write PowerOn value of N (N/4 seconds)

Turns power on

Starts sampling about two times per second

After warm up time\*, request a reading

Returns most recent reading

Resets PowerOn to N

### Write PowerOn value of 0

Turns power off

Retains last reading

\* Warm-up/stabilization times vary depending on sensing elements. Adjust these values as needed for connected sensors on GDL units. Use default values, as listed above, for Turbo and DO2.

\*\*Be sure to start your reading before n/4 seconds to ensure the sensing elements are still on.

## If you cannot write the Power On value

If you are reading your device using a meter or other device that cannot write the Power On but simply takes readings on a specified schedule, be sure to set the polling interval to less than the defaults listed at the beginning of this appendix. That way the device is always powered up and readings should be fresh and stable. Note that the first reading when you turn on the device and meter will be old but will refresh very quickly.

Modbus is a registered trademark of Sneider Electric

LT-14305r12.0 20160318 3/18/16